## UCF COVID-19 Vaccination Appointment Scheduling Employee Instructions

## Download the UCF Mobile App

The UCF Mobile app is available for iOS and Android for smartphones and tablets. UCF Mobile can be downloaded at: <u>https://ucfmobile.ucf.edu</u>

NOTE: The COVID-19 Vaccination Appointment Scheduling App is also available on the web at:

<u>https://ucf.service-now.com/vaccination\_scheduler</u>

Accessing the COVID-19 Vaccination Appointment Scheduling App in UCF Mobile

- 1. Open the UCF Mobile app.
- 2. On the Select Your App Experience screen, tap Faculty & Staff\*.

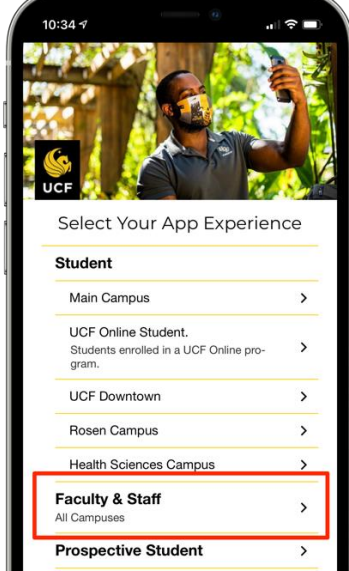

3. Inside the Faculty & Staff Experience, tap the Schedule Vaccination icon

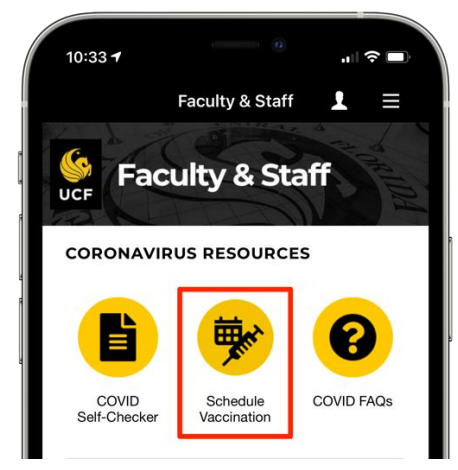

\*If already using another UCF Mobile app experience, tap the **Change App Experience** button at the bottom of the main screen of UCF Mobile to access the **Select Your App Experience** screen.

## Scheduling Your COVID-19 Vaccination Appointment

1. Inside the Faculty & Staff Experience, tap the Schedule Vaccination icon.

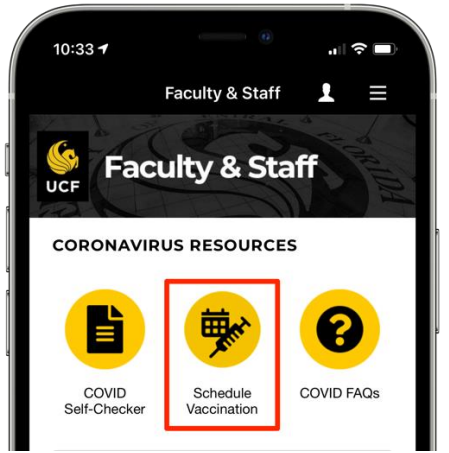

- 2. Log in to schedule your vaccination appointment with your UCF NID and Password.
- 3. The default language can be changed from English to Spanish.

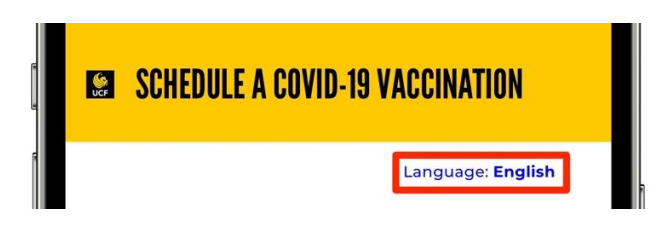

4. Confirm that you have read the Vaccine Fact Sheet and answer the following questions to schedule a vaccination appointment.

| CINATION                     |                                                                                                    |  |  |
|------------------------------|----------------------------------------------------------------------------------------------------|--|--|
|                              | Language: <b>English</b>                                                                                                    |  |  |
| Hello                        | ,                                                                                                    |  |  |
| Velcome to t<br>ollowing que | he UCF COVID-19 vaccination appointment scheduling portal. Please confirm that you have read the Vaccine Fact Sheet and answer the<br>stions to schedule a vaccination appointment. |  |  |
| * 🗆 I have                   | e read the Vaccine Fact Sheet.                                                                                                    |  |  |
| *Are you e                   | experiencing any symptoms consistent with COVID-19?                                                                                                    |  |  |
| ⊖Yes                         | ○ No                                                                                                    |  |  |
| *Have you<br>medicatio       | ever experienced a severe allergic reaction to the Pfizer COVID-19 vaccine or an immediate allergic reaction to any injectable vaccine or n?                                        |  |  |
| ⊖Yes                         | ○ No                                                                                                    |  |  |
| *Do you h                    | ave an allergy to polyethylene glycol (PEG)?                                                                                                    |  |  |
| ○ Yes                        | ○ No                                                                                                    |  |  |
| *Are you 1                   | 18 years old or older?                                                                                                    |  |  |
| ○ Yes                        | ○ No                                                                                                    |  |  |
| *Are you p                   | pregnant?                                                                                                    |  |  |
| ⊖ Yes                        | ○ No                                                                                                    |  |  |
| *Have you                    | already received a COVID-19 vaccination shot?                                                                                                    |  |  |
| ○ Yes                        | ○ No                                                                                                    |  |  |

5. Next, confirm and/or complete your contact information, demographic information and consent to use your email address

| Employee Name                                                                                                    |                                                                                                    |                       |  |
|----------------------------------------------------------------------------------------------------|----------------------------------------------------------------------------------------------------|-----------------------|--|
|                                                                                                    |                                                                                                    |                       |  |
| * Phone                                                                                                    |                                                                                                    | *Email                |  |
| Street Address                                                                                                    |                                                                                                    |                       |  |
|                                                                                                    |                                                                                                    |                       |  |
| *City                                                                                                    |                                                                                                    | * State               |  |
| * 7in Code                                                                                                    |                                                                                                    | * County of Desidence |  |
|                                                                                                    |                                                                                                    |                       |  |
|                                                                                                    |                                                                                                    |                       |  |
| Demographic Information<br>* DOB (MM/DD/YYYY)                                                                                                    |                                                                                                    | *Sex                  |  |
| Demographic Information<br>* DOB (MM/DD/YYYY)<br>Race                                                                                                    |                                                                                                    | *Sex<br>Ethnicity     |  |
| Demographic Information<br>* DOB (MM/DD/YYYY)<br>Race                                                                                                    |                                                                                                    | *Sex<br>*Ethnicity    |  |
| Demographic Information DOB (MM/DD/YYYY) Race Eligibility Group                                                                                                    | •                                                                                                    | *Sex<br>*Ethnicity    |  |
| Demographic Information DOB (MM/DD/YYYY) Race Eligibility Group Select one eligibility group that best represented to the set of the set of the | * ents your demographic.                                                                                                    | *Sex #Ethnicity       |  |
| Demographic Information<br>* DOB (MM/DD/YYYY)<br>Race<br>* Eligibility Group<br>Select one eligibility group that best repres                                                                                                    | the system of the system of the system | * Sex<br>* Ethnicity  |  |

6. Select a date and time for your vaccination (the app will only show available date and times)

| Location                                                                       |          |          |          |
|--------------------------------------------------------------------------------|----------|----------|----------|
| Student Union - UCF Main Campus                                                |          |          | *        |
| 12715 Pegasus Drive<br>Orlando, FL 32816<br>Main Entrance of the Student Unior | 1        |          |          |
| Date                                                                           |          |          |          |
| Monday, February 8, 2021                                                       |          |          | *        |
| Available Times<br>02:30 PM                                                    | 02:45 PM | 03:00 PM | 03:15 PM |
| 03:30 PM                                                                       | 03:45 PM | 04:00 PM | 04:15 PM |
|                                                                                |          |          |          |

7. After reserving your date and time, you will be directed to your appointment confirmation page with important information to review. You will also receive an appointment confirmation email and calendar meeting invite.

| SCHEDULE A COVID-19 VA                                   | ACCINATION                                                                                    |
|----------------------------------------------------------|-----------------------------------------------------------------------------------------------|
| See You Soon!<br>Your COVID-19 vaccination has been sche | aduled successfully. An appointment confirmation has been sent to the email address provided. |
|                                                          | Confirmation APPT00001112                                                                     |

**NOTE:** You can access the confirmation page up to the day of your appointment. You just need to go back to the app/web page to access once scheduled. If you miss your appointment and do not cancel, the following day, you will be redirected back to the beginning of scheduling an appointment (see Step 4 above).

## Canceling Your COVID-19 Vaccination Appointment

 You can always access your appointment confirmation page by going back into the app/web page once scheduled (up to the day of your appointment). You can cancel your appointment by selecting the "Cancel This Appointment" button. You will be directed to a Cancelled Appointment page. You will also receive a confirmation email that your appointment was canceled as well as the calendar meeting invite will be requested to be removed.

You will be able to reschedule your appointment by selecting the "Schedule a New Appointment" button. This canceled appointment page will only show the first time you cancel. If you go back into the app/web page after closing, you will be redirected back to the beginning of scheduling an appointment (see Step 4 above).

| February 8, 2021                                                                                        |                                                                                                    |                                            |
|----------------------------------------------------------------------------------------------------|----------------------------------------------------------------------------------------------------|--------------------------------------------|
| 02:30:00 PM                                                                                             | Please Confirm *                                                                                                    |                                            |
| Student Union - UCF Main Can<br>12715 Pegasus Drive                                                     | Are you sure you want to cancel this appointment?                                                                                                    |                                            |
| Main Entrance of the Student                                                                            | X No Ves                                                                                                    | 1                                          |
| Please <u>do not</u> arrive until your                                                                  |                                                                                                    | 2                                          |
| Individuals with vaccine appoir<br>green signage. Parking in any f<br>reserved' will subject you to a c | ntments may utilize Garage C, lots D-1 and D-2 for parking in ar<br>faculty and staff spaces marked as red or blue in addition to sp<br>citation.                                              | ny studen<br>aces marl                     |
| Please ensure you complete th<br>follow the university's face cover<br>your appointment, please rescl   | e COVID Self-Checker prior to coming to campus on the day o<br>ering, physical distancing and additional COVID-19 precautions<br>hedule for another day using the UCF COVID-19 vaccination scl | of your app<br>5. If you fee<br>heduling a |
| Please fill out the <b>consent form</b>                                                                 | n and bring to your appointment along with your UCF ID. Than                                                                                                    | ık you.                                    |
| Additional Resources:                                                                                   |                                                                                                    |                                            |
| Click here to review the Vaccin                                                                         | e Fact Sheet.                                                                                                    |                                            |
| Click here to review the V-Safe                                                                         | Info Sheet.                                                                                                    |                                            |
|                                                                                                    | Print Confirmation                                                                                                    |                                            |

| SCHEDULE A COVID-19 VACCINATION                                                                  |                                                                                                    |  |
|--------------------------------------------------------------------------------------------------|----------------------------------------------------------------------------------------------------|--|
| Cancelled Appointm<br>Your COVID-19 vaccination appointm<br>If you would like to reschedule your | ntment<br>nent has been canceled. An appointment cancelation confirmation has been sent to the email address provided.<br>vaccine appointment, please click on the Schedule a New Appointment button below. You will be redirected to answer the prerequ |  |
|                                                                                                  | Employee Name:<br>Email:<br>Phone:                                                                                                    |  |
|                                                                                                  | Monday<br>February 8, 2021<br>02:30:00 PM                                                                                                    |  |
|                                                                                                  | Student Union - UCF Main Campus<br>12715 Pegasus Drive<br>Orlando, FL 32816<br>Main Entrance of the Student Union                                                                                                    |  |
|                                                                                                  | Schedule a New Appointment                                                                                                    |  |